# オンラインアップデートの設定確認方法

### 認証作業

プログラムを起動して、認証作業をおこないます。

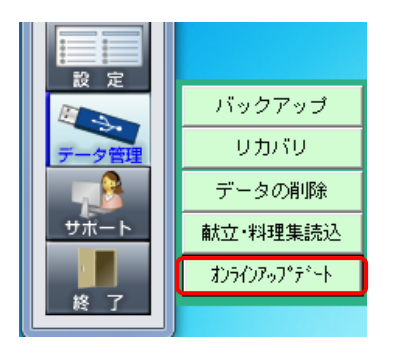

- プログラムを起動します。
- **2** [データ管理]をクリックして、[オンラインアップデー ト]をクリックします。

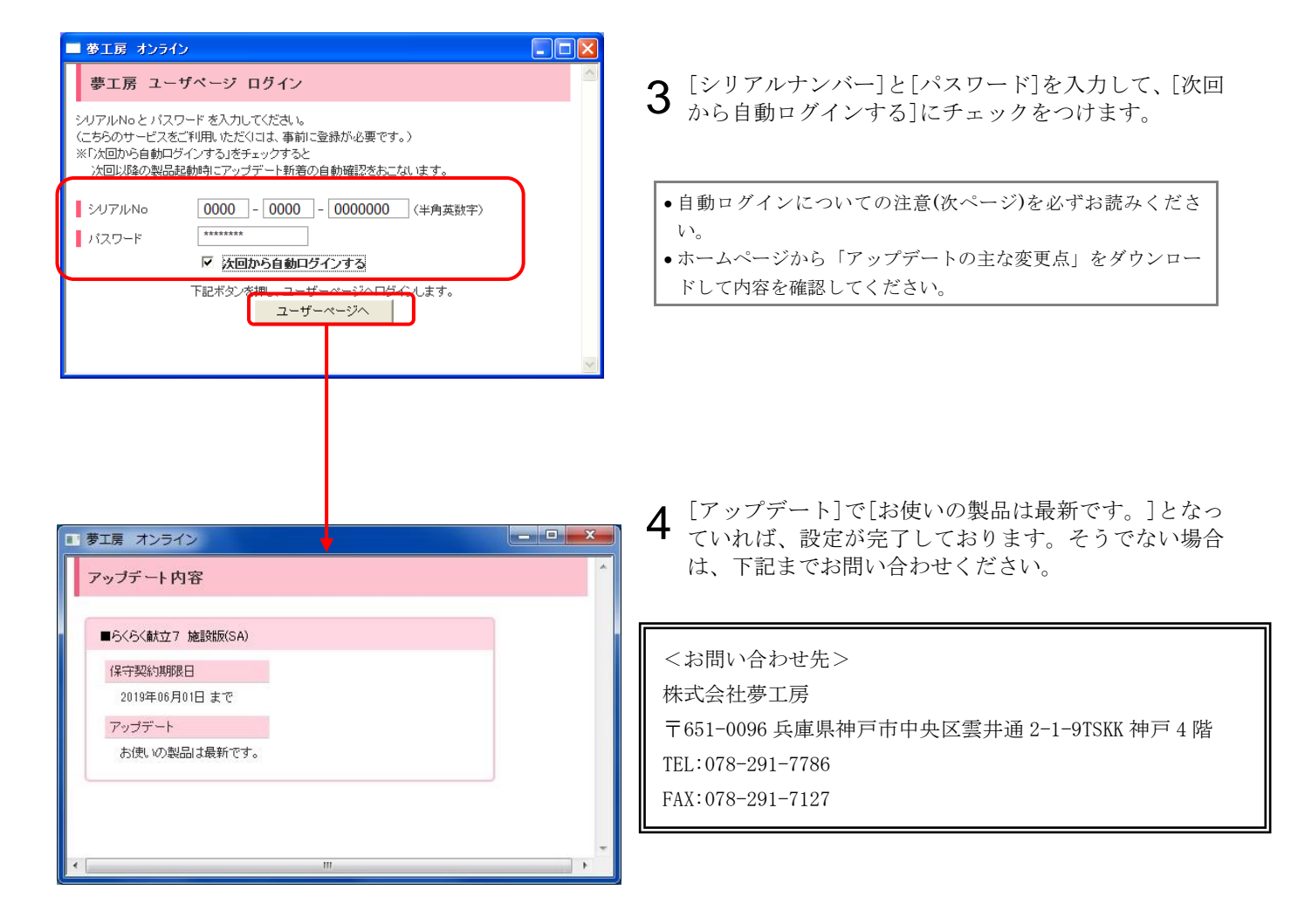

## 重要 自動ログインについて

『夢工房 オンライン』の認証作業で、[次回から自動ログインする]にチェックがある場合とない場合では、2回目以降の作業が異なります。

### チェックがある場合

次回から、新しいアップデートがある場合、プログラム起動時に、自動的に『夢工房 オンライン』が表示されます。

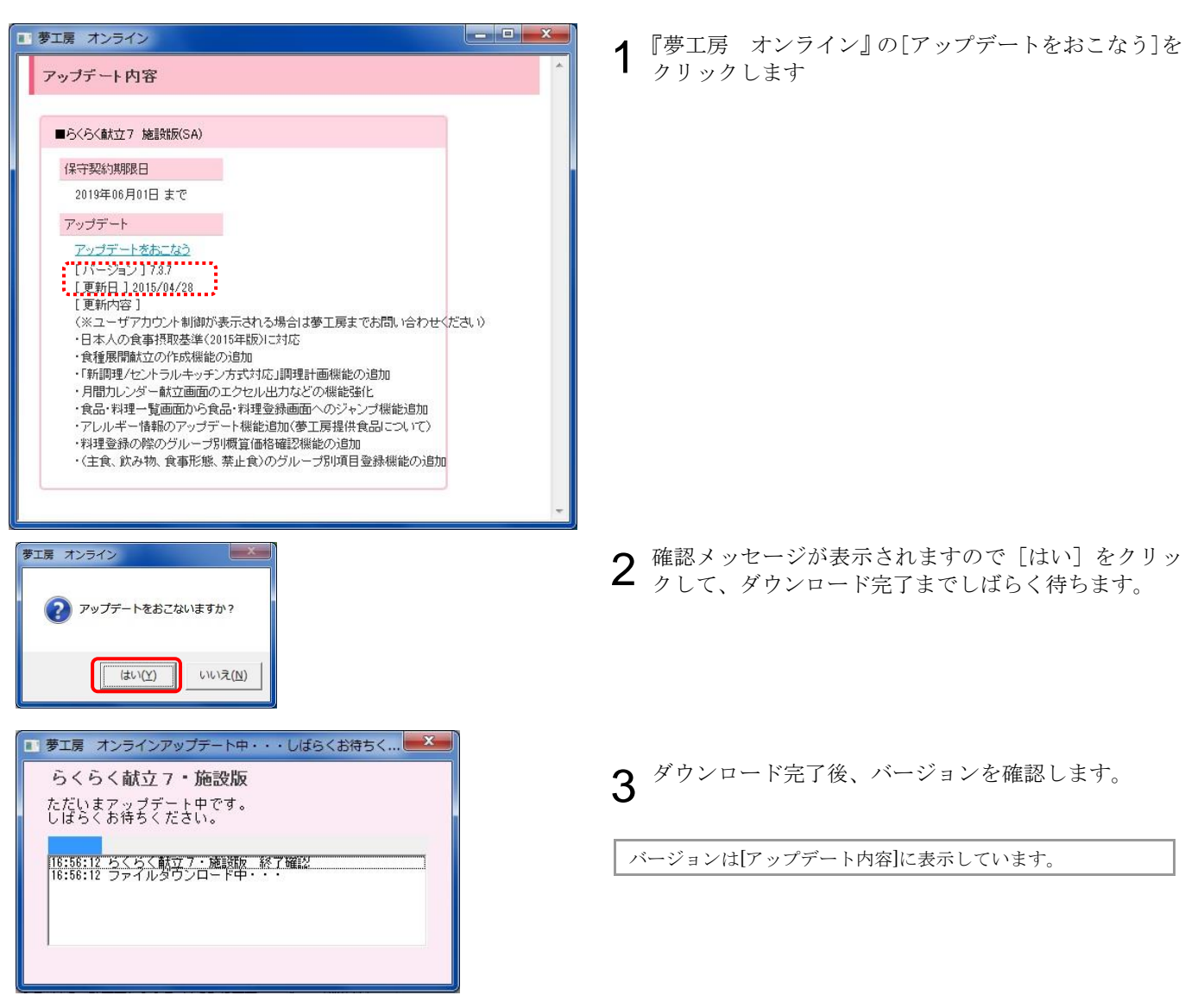

### チェックがない場合

新しいアップデートがある場合でも、自動的には『夢工房 オンライン』は表示されませんので、[ID]と[パスワード]を入力して、『夢工房 オンライン』を開きます。

| ■ 夢工房 オンライン                                                                                                    |          |
|----------------------------------------------------------------------------------------------------|----------|
| 夢工房 ユーザページ ログイン                                                                                                    | <u>^</u> |
| シリアルNoとバスワードを入力してください。<br>(こちらのサービスをご利用いただくコは、事前に登録が必要です。)<br>※「た回いた自動ログインする」をチェックすると<br>次回し以降の製品起動時にアップデート新着の自動確認をおこないます。 |          |
| シリアルNo 0000 - 0000 - 0000000 (半角英数字)<br>パスワード ********                                                                     |          |
| 下記ボタンを <u>期、フーザーページへロウ</u> インします。<br>ユーザーページへ                                                                              |          |

- **1** [データ管理]-[オンラインアップデート]をクリック します
- **2** [ID]と[パスワード]を入力します
- **3** [ユーザーページへ]をクリックします

•『夢工房 オンライン』が開きます。

アップデート方法は、上記「チェックがある場合」と同様です。